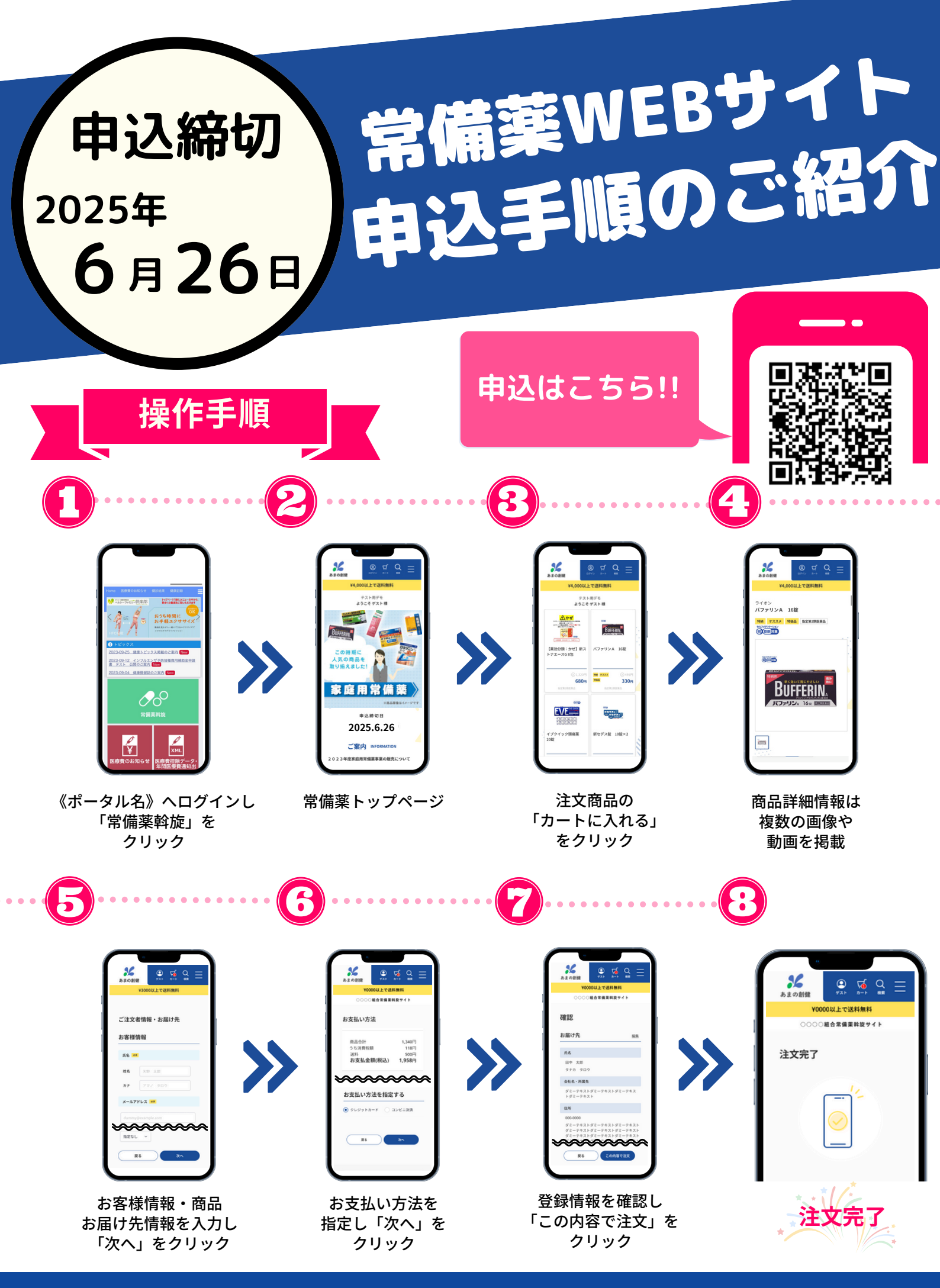

商品注文に関するお問い合わせ ▷ 株式会社あまの創健 TEL:0120-170-228